Excel VBA・マクロの有効化手順 < Excel 2003 以前の場合>

- (1) 最初に Excel だけを開き、次の手順で事前に設定、確認します。
  - ① Excel 画面のコマンドバーから、「ツール」>「オプション」をクリック。
  - ② 「セキュリティ」をクリック。

| オプション                                                            |                                  | ? 🛛                                                                               |  |
|------------------------------------------------------------------|----------------------------------|-----------------------------------------------------------------------------------|--|
| インターナショナル       表示       計算方法                                    | 自動保存 エラー チェック ジ<br>扁集 全般 移行 ユーザー | スペル チェック セキュリティ<br>                                                               |  |
| 表示                                                               | ✓ 数式バー(E) ✓ ステータス バー(S)          | ▼ ウィンドウをタスク バーに表示 (W)                                                             |  |
| ○なし( <u>N</u> )                                                  | ⊙ ユメント マークのみ ወ                   | ○ コメントとコメント マーク(M)                                                                |  |
| <ul> <li>● すべて表示(<u>A</u>)</li> <li>● なべて表示(<u>A</u>)</li> </ul> | ○位置のみ表示(P)                       | ○ すべて非表示( <u>D</u> )                                                              |  |
| <ul> <li>□ ひぺージ(k)</li> <li>□ 数式(B)</li> <li>□ 控線(a)</li> </ul>  | ✓ 行列番号(E) ✓ アウトライン記号(Q) ✓ ゼロ値(2) | <ul> <li>▼ 水平スクロール バー(1)</li> <li>▼ 垂直スクロール バー(2)</li> <li>□ シート見中し(8)</li> </ul> |  |
| 枠線の色(⊆): 自動 ∨                                                    |                                  |                                                                                   |  |
|                                                                  |                                  | OK キャンセル                                                                          |  |

③ 「マクロ セキュリティ」をクリック。

| オプション ? 🔀                                                                                                    |
|----------------------------------------------------------------------------------------------------|
| 表示         計算方法         編集         全般         移行         ユーザー設定リスト         グラフ         色           インターナショナル         自動保存         エラー チェック         スペル チェック         セキュリティ |
| このブックのファイル暗号化の設定                                                                                                    |
| 読み取りパスワード( <u>O</u> ):                                                                                                    |
| このブックのファイル共有の設定                                                                                                    |
| ★2000000000000000000000000000000000000                                                                                                    |
| デジタル署名(D)                                                                                                    |
| プライバシーに関するオプション                                                                                                    |
| □ 保存時にファイルのプロパティから個人情報を削除する(P)                                                                                                    |
| マクロ セキュリティ                                                                                                    |
| マクロウィルスを含む可能性のあるファイルのセキュリティレベルを修正し、信頼のおける マクロ セキュリティ(S)… ソース元を特定する。                                                                                                    |
|                                                                                                    |
|                                                                                                    |
| OK ++>>セル                                                                                                    |

④ 「セキュリティ レベル」の「中」をクリック。または、「中」になっていることを 確認します。

| 2キュリティ ? 🔀                                                                                                  |
|----------------------------------------------------------------------------------------------------|
| セキュリティレベル 信頼できる発行元                                                                                          |
| ○ 最高(V) 信頼できる場所にインストールされたマクロだけを実行することができます。その他のマクロは、署名の有無にかかわらず実行不可になります。                                   |
| ○ 高(H) 信頼できる作成元からの署名付きのマクロだけを実行することができます。<br>す。署名のないマクロは自動的に実行不可になります。                                      |
| ●中(M) コンピュータに損害を与える可能性があるマクロを実行する前に警告します。                                                                   |
| ○低(L)(推奨しません)コンピュータに損害を与える場合があるマクロを実行する前に警告しません。ウイルス検索プログラムがインストールされているか、すべてのドキュメントが安全であると確認した場合のみ設定してください。 |
|                                                                                                    |
|                                                                                                    |
|                                                                                                    |
| OK キャンセル                                                                                                    |

- ⑤ 「 OK 」ボタンをクリック。
- ⑥ Excel を閉じます。

※1度上記の設定したパソコンは、以降(2)を行うのみです。

(2) VBA を含む Excel ファイルを開くと、次のダイヤログボックス画面が表示されるので、「マクロを有効にする」ボタンをクリック。

| セキュリティ警告                                                              |
|-----------------------------------------------------------------------|
|                                                                       |
|                                                                       |
|                                                                       |
| マクロにはウイルスが含まれている場合があります。通常、マクロを無効にすると安全です<br>が、マクロが適正な場合、機能が使えなくなります。 |
| マクロを有効にする(2) マクロを有効にする(E) 詳細(M)                                       |

Excel VBA・マクロの有効化手順 < Excel 2007 以降の場合>

Excel2007 以降のバージョンでは、セキュリティが厳しくなっている一方で、基本的に、 下記の操作をするだけで VBA を有効にすることができます。

- (1) VBA を含む Excel ファイルを開きます。
  - ① Excel 画面左上に「セキュリティの警告」メッセージが表示されます。

| X 🛃 🗠 - 🗠 - 🗐                                                                                                    |                                     | -                                    |                            | -                       | h  |
|----------------------------------------------------------------------------------------------------|-------------------------------------|--------------------------------------|----------------------------|-------------------------|----|
| ファイル ホーム                                                                                                    | イル ホーム 挿入 ページレ                      |                                      | レイアウト 数式 データ               |                         |    |
| は、このでは、「「「」」では、「「」」では、「「」」では、「「」」では、「「」」では、「「」」では、「「」」では、「「」」では、「」」では、「」、「」、「」、「」、「」、「」、「」、「」、「」、「」、「」、「」、「」、 | ページ プレビュー<br>ーザー設定のビュー<br>画面表示<br>示 | <ul><li>□ ルーラ</li><li>□ 枠線</li></ul> | テ 図 数式/(-<br>図 見出し<br>_ 表示 | <b>9</b><br><i>х-</i> ь | 10 |
| 1 セキュリティの警告                                                                                                    | マクロが無効にさ                            | されました。                               | コンテンツの有多                   | 动化                      |    |
| L1 49                                                                                                    | <b>+</b> (*                         | fx T                                 | 関市                         |                         |    |
| К                                                                                                    |                                     | Ľ                                    | M                          |                         |    |
| 43<br>43<br>47<br>48<br>49<br><b>【山口県</b><br><sub>検索ボッ</sub>                                                                                                    |                                     | アフリ                                  |                            | :]                      |    |
| 施設:                                                                                                    | 8                                   | 地域                                   | 施設区分                       | ъ _                     |    |

② 「コンテンツの有効化」ボタンをクリック。